# **Table of Contents**

| TABLE OF CONTENTS                                                    |    |  |  |  |  |
|----------------------------------------------------------------------|----|--|--|--|--|
| WHAT IS THE GOAL?                                                    | 2  |  |  |  |  |
| WHAT ARE THE PROCESSES OR HOW DOES IT WORK?                          |    |  |  |  |  |
| Prerequisites:                                                       |    |  |  |  |  |
| Prepare a bootable Windows PE image for HP ProLiant Server (.wim)    |    |  |  |  |  |
| 1. Prepare the image (add HP drivers & tools):                       |    |  |  |  |  |
| 2. Prepare the boot environment for PXE:                             |    |  |  |  |  |
| PREPARE ULTIMATE DEPLOYMENT APPLIANCE (UDA) TO BOOT THE WINPE IMAGE  | 6  |  |  |  |  |
| Personalize images and create one for exports and one for imports    |    |  |  |  |  |
| BOOT THE FIRST HP SERVER TO CREATE A REFERENCE CONFIGURATION         |    |  |  |  |  |
| IMPORT SETTINGS TO OTHER HP SERVERS FROM THE REFERENCE CONFIGURATION |    |  |  |  |  |
| Appendix                                                             |    |  |  |  |  |
| 1. Appendix A: conrep_export.bat                                     |    |  |  |  |  |
| 2. Appendix B: conrep_import.bat                                     | 14 |  |  |  |  |
| 3. Sources                                                           |    |  |  |  |  |

Author: Tom EWERLING Version: 1.1 Date: 16.06.2013

## What is the goal?

The goal is to update BIOS firmware and BIOS settings in an automated way. This can be interesting when many hosts have to be configured and to get a homogenous infrastructure.

## What are the processes or how does it work?

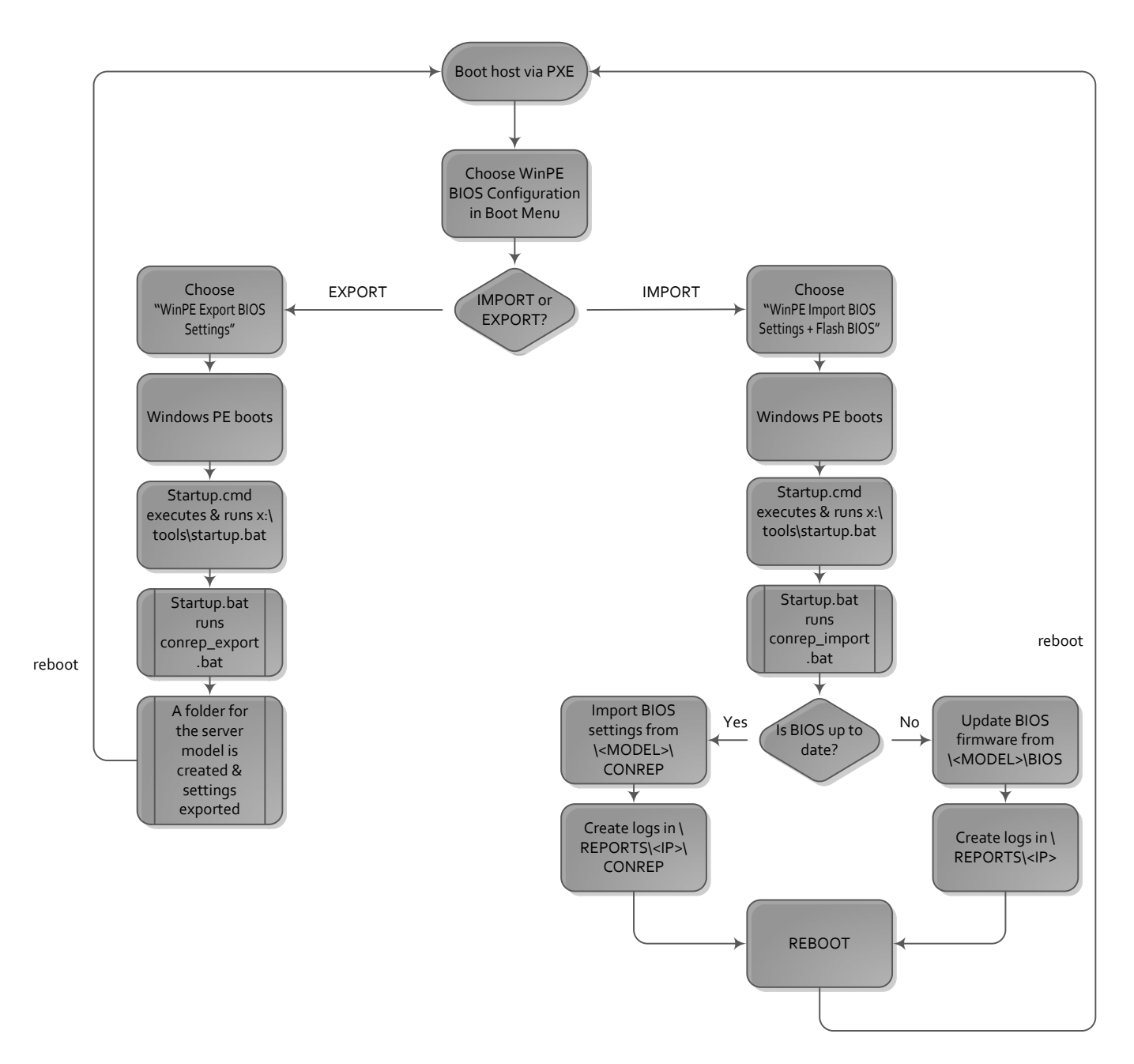

## **Prerequisites:**

- A Windows 2008 R2 server (can be a VM) with Windows Automated Installation Kit (WAIK) installed
- HP scripting toolkit for Windows (here: version 9.40 SP57971.exe)
   NB: The toolkit files should already be extracted to the Windows 2008 server to C:\HP.
- The latest HP BIOS Firmware to be deployed to the host(s)
- A running UDA configured with DHCP & PXE and a second disk mounted (configuration not covered here)
   NB: Taking a snapshot before modifying UDA configuration can save a lot of time.

# Prepare a bootable Windows PE image for HP ProLiant Server (.wim)

### 1. Prepare the image (add HP drivers & tools):

- 1. Log in to the Windows 2008 machine
- 2. In the Start menu, right click Deployment Tools Command Prompt, and choose Run as administrator.
- 3. Change to the PETools folder:

cd C:\Program Files\Windows AIK\Tools\PETools

4. Create the WinPE build environment:

copype.cmd x86 c:\winpe\_x86

5. Mount the Winpe.wim file to the **Mount** directory:

Dism /Mount-Wim /WimFile:C:\winpe\_x86\winpe.wim /index:1 /MountDir:C:\winpe\_x86\mount

6. Add the HP drivers to the WinPE image:

dism /image:c:\winpe\_x86\mount /Add-Driver /driver:c:\HP\x86\drivers\winpe30 \ /recurse

7. Add the SSSTK IO and ILO2 (for G5 servers) drivers to the image:

copy C:\HP\x86\drivers\winpe30\system\hpsstkio\hpsstkio.sys c:\winpe\_x86\mount\Windows\System32\drivers\

md c:\winpe\_x86\mount\DRV\cpqcidrv\

copy C:\HP\x86\drivers\winpe30\system\cpqcidrv\\*.\* C:\winpe\_x86\mount\DRV\cpqcidrv\\*.\*

8. Copy the HP SSSTK Tools to the image to be able to start them locally afterwards : *NB: This step can be skipped if the tools will be launched from a NFS share* 

md c:\winpe\_x86\mount\tools\

copy c:\HP\x86\tools\ c:\winpe\_x86\mount\tools\

9. Copy additional packages to the image (like WMI and scripting) :

dism.exe /image:c:\winpe\_x86\mount /add-package /packagepath:"C:\Program Files\Windows
AIK\Tools\PETools\x86\WinPE\_FPs\WinPE-Scripting.cab"

dism.exe /image:c:\winpe\_x86\mount /add-package /packagepath:"C:\Program Files\Windows
AIK\Tools\PETools\x86\WinPE\_FPs\WinPE-WMI.cab"

10. Commit changes to the image and unmount it:

Dism /Unmount-Wim /MountDir:C:\winpe\_x86\mount\ /Commit

11. The image is now ready.

#### 2. Prepare the boot environment for PXE:

1. Create required folders:

md C:\tftpboot

md C:\tftpboot\Boot

- 2. Mount the WinPE image to get the boot files: Dism /Mount-Wim /WimFile:C:\winpe x86\winpe.wim /index:1 /MountDir:C:\winpe x86\mount
- 3. Copy the boot files from the image to the tftpboot\Boot folder: copy C:\Winpe x86\mount\Windows\Boot\PXE\\*.\* C:\tftpboot\Boot
- 4. Discard changes and unmount the image: Dism /Unmount-Wim /MountDir:C:\winpe\_x86\mount\ /Discard
- 5. Copy the boot.sdi file from the Windows AIK folder to you boot environment: copy "c:\Program Files\Windows AIK\Tools\PETools\x86\boot\boot.sdi" c:\tftpboot\Boot
- Add the WinPE image to the boot environment:
   copy C:\Winpe x86\winpe.wim C:\tftpboot\Boot
- 7. Create the BCD file. Therefore create a \*.cmd filewith following content and launch it: Rem Creates BCD (boot configuration data) for three Windows PE 3.0 images set BCD-File=c:\BCD del %BCD-File% Bcdedit /createstore %BCD-File% Bcdedit /store %BCD-File% /create {ramdiskoptions} Bcdedit /store %BCD-File% /set {ramdiskoptions} ramdisksdidevice boot

Bcdedit /store %BCD-File% /set {ramdiskoptions} ramdisksdipath \boot\boot.sdi

for /f "tokens=1-3" %%a in ('Bcdedit /store %BCD-File% /create /d "WinPE Import BIOS Settings + Flash BIOS" /application osloader') do set guid1=%%c Bcdedit /store %BCD-File% /set %guid1% systemroot \Windows Bcdedit /store %BCD-File% /set %guid1% detecthal Yes Bcdedit /store %BCD-File% /set %guid1% winpe Yes Bcdedit /store %BCD-File% /set %guid1% osdevice ramdisk=[boot]\boot\WinPE\_import.wim,{ramdiskoptions} Bcdedit /store %BCD-File% /set %guid1% device

ramdisk=[boot]\boot\WinPE\_import.wim,{ramdiskoptions}

for /f "tokens=1-3" %%a in ('Bcdedit /store %BCD-File% /create /d "WinPE Export BIOS Settings" /application osloader') do set guid2=%%c Bcdedit /store %BCD-File% /set %guid2% systemroot \Windows Bcdedit /store %BCD-File% /set %guid2% detecthal Yes Bcdedit /store %BCD-File% /set %guid2% winpe Yes Bcdedit /store %BCD-File% /set %guid2% osdevice ramdisk=[boot]\boot\WinPE\_export.wim,{ramdiskoptions} Bcdedit /store %BCD-File% /set %guid2% device ramdisk=[boot]\boot\WinPE export.wim,{ramdiskoptions}

```
Bcdedit /store %BCD-File% /create {bootmgr} /d "WinPE BootManager"
Bcdedit /store %BCD-File% /set {bootmgr} timeout 30
Bcdedit /store %BCD-File% /set {bootmgr} displayorder %guid1% %guid2%
Bcdedit /store %BCD-File% /enum all
```

- Copy the BCD to the tftpboot\Boot folder as well copy C:\BCD C:\tftpboot\Boot
- 9. Verify the presence of following files in c:\tftpboot\Boot **before continuing**:

abortpxe.com BCD boot.sdi bootmgr.exe hdlscom1.com hdlscom1.n12 hdlscom2.com hdlscom2.n12 pxeboot.com pxeboot.n12 WdsConfig.inf wdsnbp.com winpe.wim

10. Rename pxeboot.n12 to pxeboot.0

rename c:\tftpboot\Boot\pxeboot.n12 pxeboot.0

## Prepare Ultimate Deployment Appliance (UDA) to boot the WinPE image

1. Copy the c:\tftpboot\Boot folder to /var/public/tftproot/WinPE in UDA (WinSCP is good for this)

| tftpboot           | Name Ext         | Size      | Changed             | Rights | Owner | Group |
|--------------------|------------------|-----------|---------------------|--------|-------|-------|
|                    | abortpxe.com     | 79 B      | 10/06/2009 17:44:43 | rw-rr  | root  | root  |
| usr                | BCD              | 12 288 B  | 22/05/2013 03:31:43 | rw-rr  | root  | root  |
|                    | boot.sdi         | 3 096 KiB | 10/06/2009 08:44:36 | rw-rr  | root  | root  |
|                    | 🔳 bootmgr.exe    | 511 KiB   | 13/07/2009 21:26:15 | rw-rr  | root  | root  |
| db                 | hdlscom1.com     | 26 076 B  | 10/06/2009 17:15:04 | rw-rr  | root  | root  |
| empty              | hdlscom1.n12     | 26 060 B  | 10/06/2009 17:15:04 | rw-rr  | root  | root  |
| lib                | 💷 hdlscom2.com   | 26 076 B  | 10/06/2009 17:15:04 | rw-rr  | root  | root  |
| lock               | hdlscom2.n12     | 26 060 B  | 10/06/2009 17:15:04 | rw-rr  | root  | root  |
|                    | pxeboot.0        | 25 772 B  | 10/06/2009 17:15:04 | rw-rr  | root  | root  |
| mail               | 💷 pxeboot.com    | 25 772 B  | 10/06/2009 17:15:04 | rw-rr  | root  | root  |
|                    | 🗑 WdsConfig.inf  | 1 347 B   | 10/06/2009 17:11:23 | rw-rr  | root  | root  |
| a 🕛 public         | wdsmgfw.efi      | 1 389 KiB | 13/07/2009 19:27:58 | rw-rr  | root  | root  |
| ]]bin              | wdsnbp.com       | 31 124 B  | 10/06/2009 17:44:43 | rw-rr  | root  | root  |
| cgi-bin            | WinPE_export.wim | 145 MiB   | 21/05/2013 03:11:00 | rw-rr  | root  | root  |
| conf               | WinPE_import.wim | 145 MiB   | 16/05/2013 07:31:13 | rw-rr  | root  | root  |
| files              |                  |           |                     |        |       |       |
| <b>i</b> log       |                  |           |                     |        |       |       |
| patches            |                  |           |                     |        |       |       |
| smbmount           |                  |           |                     |        |       |       |
| ⊿ ····iii thtproot |                  |           |                     |        |       |       |
| CX29 (             |                  |           |                     |        |       |       |
| WinPE              |                  |           |                     |        |       |       |
|                    |                  |           |                     |        |       |       |

2. Add an entry to the PXE boot menu. Connect to the web interface of UDA, go to **System**  $\rightarrow$  **PXE**:

# **Ultimate Deployment Appliance**

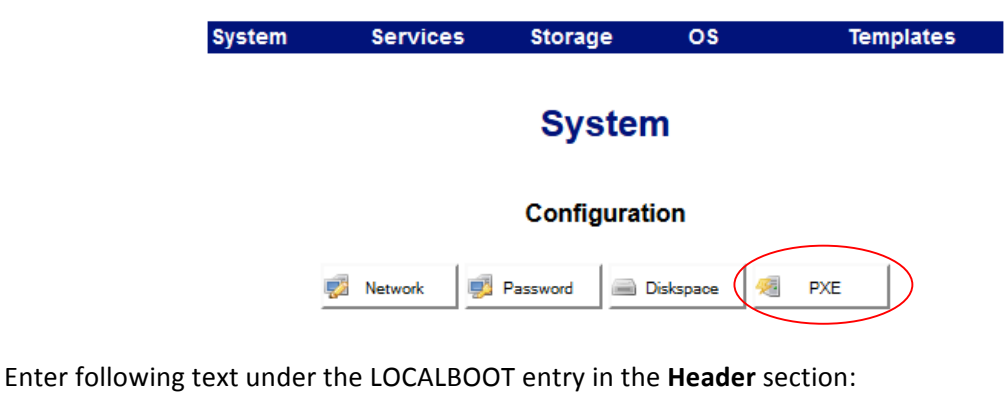

label WinPE

menu WinPE BIOS configuration

kernel boot/pxeboot.0

3. Apply changes.

- 4. Go to Services and configure tftpd. Add following lines to remap to the WinPE folder:
  - re ^bootmgr\.exe WinPE/bootmgr.exe
  - r ^\\Boot\\ WinPE/
  - r ^\\boot\\ WinPE/
  - r ^Boot/ WinPE/
  - r ^/Boot/ WinPE/
  - r ^boot/ WinPE/
  - r ^/boot/ WinPE/
- 5. Configure SMB: Create a **writeable** share/ and usernames if required.

[HP]

```
browsable = true
read only = no
guest ok = yes
path = /local/HP
public = yes
writable = yes
```

6. Create a folder for HP inside this share:

mkdir /local/HP
chmod 777 /local/HP

7. Restart SMB & verify that SMB is started (GUI or ssh):

smbd restart smbstatus —1

8. Share folder structure explained:

|                           | hp                         | ← share just created                                      |  |  |
|---------------------------|----------------------------|-----------------------------------------------------------|--|--|
| <severmodel></severmodel> |                            | <ul> <li>folder created with conrep_export.bat</li> </ul> |  |  |
|                           | bios_config.dat            | $\leftarrow$ export created by conrep_export.bat          |  |  |
|                           | BIOS                       | to be created manually after a first export for a model   |  |  |
|                           | cpqsetup.exe etc           | ← BIOS firmware                                           |  |  |
|                           |                            | to be copied manually after a first export for a model    |  |  |
| REPORTS                   |                            | $\leftarrow$ folder created with conrep_export.bat        |  |  |
|                           | <ip></ip>                  | folder created with conrep_export.bat                     |  |  |
|                           | CONREP                     | folder created with conrep_export.bat                     |  |  |
|                           | bios_config.dat            | Copy of the file imported with conrep_import.bat          |  |  |
|                           | Bios_settings_imported.txt |                                                           |  |  |
|                           | Bios_upgrade_completed.txt | $\leftarrow$ "report" created with conrep_import.bat      |  |  |
|                           |                            |                                                           |  |  |

### Personalize images and create one for exports and one for imports

- 1. Create a copy of Winpe.wim, and rename one file to **WinPE\_export.wim**, and the other one to **WinPE\_import.wim**
- 2. Mount the WinPE\_export.wim file to the Mount directory:

```
Dism /Mount-Wim /WimFile:C:\winpe_x86\ WinPE_export.wim /index:1
/MountDir:C:\winpe_x86\mount
```

3. Edit x:\windows\system32\startnet.cmd:

```
notepad startnet.cmd
Add:
x:\tools\startup.bat
```

- Create a new bat file called x:\tools\startup.bat: notepad x:\tools\startup.bat
- 5. Paste following script into the .bat file and save it:

REM \*\*\*\* Make sure that the network is fully started \*\*\*\*\*\*\*\*\*\*

ipconfig

REM \*\*\*\* Map a drive to the share you are working from \*\*\*\*\*\*\*\*

:retrymap

net use z: \\<IP-ADDRESS-OF-YOUR-UDA>\hp

IF errorlevel 1 goto retrymap

set Tools=x:\Tools
set MSTools=x:\Windows\System32
set GlobalData=z:

call %GlobalData%\conrep\_export.bat

6. Commit changes to the image and unmount it:

Dism /Unmount-Wim /MountDir:C:\winpe\_x86\mount\ /Commit

Repeat the steps with WinPE\_import.wim while changing the last line of the script from:

call %GlobalData%\conrep\_export.bat

to

```
call %GlobalData%\conrep_import.bat
```

8. Copy **WinPE\_import.wim** and **WinPE\_export.wim** to **/var/public/tftproot/WinPE** in UDA (WinSCP is good for this).

NB: if there is already a .wim in this folder, delete it first! There is not enough space on that partition to hold 3 .wim files.

### Boot the first HP Server to create a reference configuration

- 1. Start the host and select PXE as boot device (F12)
- 2. In the UDA menu, choose WinPE BIOS configuration
- 3. In the Windows PE Boot menu, choose WinPE Export BIOS Settings
- 4. Let it to its job and wait until the host rebooted.
- 5. Check the logs if you like

### Import settings to other HP Servers from the reference configuration

- 1. Be sure that the all the values in the **bios\_config.dat** file are set correctly.
- 2. Copy the BIOS files to the correct folder (<MODEL>/BIOS/ cpqsetup.exe etc)
- 3. Start the host and select PXE as boot device (F12)
- 4. In the UDA menu, choose WinPE BIOS configuration
- 5. In the Windows PE Boot menu, choose WinPE Import BIOS Settings + Flash BIOS
- 6. Let it to its job and wait until the host rebooted.
- 7. If BIOS was updated, continue with step 3 to be sure to have the settings imported as well.
- 8. Check the logs if you like

NB: For step 3, if the host is running ESXi, following procedure can be used to reboot the host with PXE. The host should do everything automatically and reappear in vCenter after a while.

Note that connecting via SSH to the host and issuing the command "esxcli hpbootcfg execute -P" prior to a host reboot would be enough but scripting it doesn't require a connection to each host via SSH.

```
#Activate SSH if necessary (I did it on the whole cluster at once)
Connect-VIServer <YOURVCENTER>
get-cluster | get-VMhost -Name <HOSTNAME*> | sort Name | Foreach {
  Start-VMHostService -HostService ($ | Get-VMHostService | Where { $ .Key -eq "TSM-SSH"} )
}
#Enter maintenance mode
Set-VMHost -VMHost <HOSTNAME> -State "Maintenance"
#set PXE as the first boot device for the NEXT boot only
$User = "root"
$Password = "PASSWORD"
$plink = "C:\plink.exe"
$esxcli = "esxcli"
$plinkoptions = " -v -ssh -pw $Password"
cmd = 'hpbootcfg execute -P'
$remoteCommand = $esxcli + " " + '"' + $cmd + '"'
$Computer = "<HOSTNAME>"
echo y | c:\plink.exe -ssh <HOSTNAME> -pw $Password 'exit'
$command = $plink + " " + $plinkoptions + " " + $User + "@" + $Computer + " " +
$remoteCommand
$launchtask = Invoke-Expression -command $command
```

#reboot the host
Restart-VMHost \$Computer -confirm:\$false
Disconnect-VIServer -confirm:\$false

## Appendix

#### 1. Appendix A: conrep\_export.bat

```
:: **** # UPDATE HP ProLiant BIOS Firmware & Settings #******
                                   #*****
:: **** # using CONREP. For ProLiant up to G7.
:: **** # - conrep_export.bat
                                           #*****
:: **** # Export BIOS settings.
                                           #*****
                                       #*****
:: **** # Author: Tom Ewerling - 24/05/2013
                                       #*****
:: **** # version 1.1 - 16/06/2013
for /f %%F in ('dir /s /b /OD x:\windows\inf\oem*.inf') do drvload %%F
drvload x:\DRV\cpqcidrv\CpqCiDrv.inf
IPCONFIG | FIND "IPv4" | find /v "169" | find /v " 0.0.0.0" > %temp%\TEMPIP.txt
FOR /F "tokens=2 delims=:" %%a in (%temp%\TEMPIP.txt) do set IP=%%a
del %temp%\TEMPIP.txt
set IP=%IP: =%
IF NOT "%IP%"=="" echo Your current IP Address is %IP%
x:
cd %Tools%
hpdiscovery.exe
for /f "delims=" %%a in ('"hwquery.exe hpdiscovery.xml allboards.xml SRV=SystemName"') do @set
MyServer=%%a
set MyServer=%MyServer:~4%
:DEL TRAILING SPACES
IF "%MyServer:~-1%"==" " (
set MyServer=%MyServer:~0,-1%
GOTO DEL TRAILING SPACES
)
IF NOT "%MyServer%"=="ProLiant DL580 G5" (
    IF NOT "%MyServer%"=="ProLiant DL580 G7" (
       IF NOT "%MyServer%"=="ProLiant DL980 G7" (
           IF NOT "%MyServer%"=="ProLiant DL785 G5" (
           echo Error: Unsupported servermodel. Your model %MyServer% is not supported.
           pause
           Goto:EOF
           )
       )
    )
)
echo Your Servermodel is "%MyServer%"
```

```
z:
REM *Create a new directory for this model if it doesn't exist.*
IF NOT EXIST "%MyServer%"\*.* md "%MyServer%" > NUL
IF EXIST %GlobalData%\REPORTS\%ip%\ rmdir /s %GlobalData%\REPORTS\%ip%\ /q
IF NOT EXIST %GlobalData%\REPORTS\%ip%\CONREP md %GlobalData%\REPORTS\%ip%\CONREP
x:
cd %Tools%
conrep.exe -s -f %GlobalData%\REPORTS\%ip%\CONREP\bios config.dat
copy %GlobalData%\REPORTS\%ip%\CONREP\bios config.dat "%GlobalData%\%MyServer%\bios config.dat"
7:
IF NOT errorlevel 0 goto error
echo "CONREP settings capture completed"
x:
cd %Tools%
reboot
:error
echo Error: %errorlevel%
pause
```

### 2. Appendix B: conrep\_import.bat

```
:: **** # UPDATE HP ProLiant BIOS Firmware & Settings #******
                                    #*****
:: **** # using CONREP. For ProLiant up to G7.
                                            #*****
:: **** # - conrep_import.bat
:: **** # Check BIOS version & update. Update settings.
                                    #*****
                                        #*****
:: **** # Author: Tom Ewerling - 24/05/2013
                                        #*****
:: **** # version 1.1 - 16/06/2013
for /f %%F in ('dir /s /b /OD x:\windows\inf\oem*.inf') do drvload %%F
drvload x:\DRV\cpqcidrv\CpqCiDrv.inf
SET DATESTAMP=%DATE:~10,4% %DATE:~4,2% %DATE:~7,2%
SET TIMESTAMP=%TIME:~0,2% %TIME:~3,2%
SET DATEANDTIME=%DATESTAMP% %TIMESTAMP%
IF NOT EXIST %GlobalData%\REPORTS\%ip%\CONREP md %GlobalData%\REPORTS\%ip%\CONREP
x:
cd %Tools%
hpdiscovery.exe
for /f "delims=" %%a in ('"hwquery.exe hpdiscovery.xml allboards.xml SRV=SystemName"') do @set
MyServer=%%a
set MyServer=%MyServer:~4%
IF NOT "%MyServer%"=="ProLiant DL580 G5" (
    IF NOT "%MyServer%"=="ProLiant DL580 G7" (
        IF NOT "%MyServer%"=="ProLiant DL980 G7" (
            IF NOT "%MyServer%"=="ProLiant DL785 G5" (
            echo Error: Unsupported servermodel. Your model %MyServer% is not supported.
            pause
            Goto:EOF
            )
        )
    )
)
echo Your Servermodel is "%MyServer%"
for /f "delims=" %%a in ('"hwquery.exe hpdiscovery.xml allboards.xml ROM=ROM"') do @set MyRom=%%a
set MyRom=%MyRom:~4%
for /f "delims=" %%a in ('"hwquery.exe hpdiscovery.xml allboards.xml ROMdate=ROMDate"') do @set
MyRomdate=%%a
set MyRomdate=%MyRomdate:~8%
```

```
echo "Actual BIOS Version: %MyRom%"
echo "Actual BIOS Date: %MyRomdate%"
IF EXIST "%GlobalData%\%MyServer%\BIOS\cpqsetup.exe" (
     %GlobalData%
     cd "%GlobalData%\%MyServer%\BIOS\"
    cpgsetup.exe /s
    REM cpqsetup.exe /s /f **** use this line instead if BIOS upgrade should be forced
     goto CONTINUE
)
echo "No BIOS files in folder. Please correct."
pause
GOTO:EOF
:CONTINUE
IF errorlevel 3 (
     echo "BIOS already up to date. Nothing to be done. Continuing with settings import."
     set errorlevel=0
    GOTO IMPORT
)
IF errorlevel 2 (
     echo "%DATEANDTIME%: BIOS upgraded."
     IF EXIST %GlobalData%\REPORTS\%ip%\ echo "%DATEANDTIME%: BIOS upgrade from version
%MyRom% %MyRomdate% completed. See CPQSETUP.log for more details." >
%GlobalData%\REPORTS\%ip%\Bios upgrade completed.txt
     IF EXIST X:\CPQSYSTEM\LOG\*.loq copy X:\CPQSYSTEM\LOG\*.loq %GlobalData%\REPORTS\%ip%\
     SET REBOOTPXE=true
    GOTO REBOOT
)
IF EXIST X:\CPQSYSTEM\LOG\*.loq copy X:\CPQSYSTEM\LOG\*.loq %GlobalData%\REPORTS\%ip%\
: IMPORT
z:
IF NOT EXIST "%GlobalData%\%MyServer%\bios_config.dat" (
echo "Error: No previous export exists. Export settings first."
GOTO:EOF
)
x:
cd %Tools%
conrep.exe -l -f "%GlobalData%\%MyServer%\bios config.dat"
z:
IF NOT errorlevel 0 goto error
echo "CONREP settings import completed"
IF EXIST %GlobalData%\REPORTS\%ip%\CONREP\ echo "%DATEANDTIME%: CONREP settings import completed" >
%GlobalData%\REPORTS\%ip%\CONREP\Bios settings imported.txt
:REBOOT
x:
cd %Tools%
```

### 3. Sources

ftp://ftp.hp.com/pub/c-products/servers/management/smartstart/WindowsUserGuide%28415598-403%29.pdf http://technet.microsoft.com/en-us/library/cc722358%28v=ws.10%29.aspx

http://www.gtkdb.de/index\_17\_797.html